## EndNote (web version) registration

A free account for EndNote (web version) is available to anyone. If you register via **Web of Science**, you are recognised as part the University and get access to a few extra features.

1. To set up your account, follow this link to Web of Science <u>http://ezproxy.is.ed.ac.uk/login?url=http://webofknowledge.com/WOS</u>

Log in with your EASE account if prompted, and skip to step 2 below.

If you have any trouble logging in with the link above, please follow the steps 1.a - 1.b outlined below:

| INFORMATION SERVICES         |                                                                                                    |  |  |  |  |
|------------------------------|----------------------------------------------------------------------------------------------------|--|--|--|--|
| Information Services<br>home | Home > Information Services > Library > Finding resources                                                                           |  |  |  |  |
| Library                      | > Library databases > Databases A-Z                                                                                                 |  |  |  |  |
| Finding resources            | Databases A-Z                                                                                                    |  |  |  |  |
| Library databases 🔥          |                                                                                                    |  |  |  |  |
| Databases A-Z                | The Library subscribes to a large number of online databases and resources. Most can be accessed via EASE from this website. You'll |  |  |  |  |
| Databases A                  | find full access details and links to each resource in the alphabetical list.                                                       |  |  |  |  |
| Databases B                  |                                                                                                    |  |  |  |  |
| Databases C                  | Help accessing e-resources                                                                                                    |  |  |  |  |
| Databases D                  |                                                                                                    |  |  |  |  |
| Databases E                  | A B C D E F G H I J K L M N O P Q R S T U V W X Y Z                                                                                 |  |  |  |  |
| Databases F                  |                                                                                                    |  |  |  |  |

1.a Choose **W** from the **University Library databases** A-Z at http://www.ed.ac.uk/is/databases-a-z

1.b. Web of Science is one of the options provided under W – click to access the database. Log in with your EASE account if prompted.

|                  | Web of Science Core Collection |                                                                                                    |  |  |  |  |
|------------------|--------------------------------|----------------------------------------------------------------------------------------------------|--|--|--|--|
| $\boldsymbol{<}$ | Web of Science                 | Core Collection                                                                                                    |  |  |  |  |
|                  | Alternative login              |                                                                                                    |  |  |  |  |
|                  | VPN Service                    |                                                                                                    |  |  |  |  |
|                  | Access<br>information:         | Access on and off campus.                                                                                                    |  |  |  |  |
|                  | Description:                   | Citations and abstracts to millions of journal articles and conference<br>proceedings from all subjects. Impact factors, h-indexes and email<br>alerts available.                                                                                                    |  |  |  |  |
|                  | Coverage:                      | Citation Indexes: Science and Social Sciences (both 1900 onwards), Arts<br>& Humanities (1975 onwards), Conference Proceedings in Science and<br>Social Science & Humanities (both 1990 onwards), Books in Science and<br>Social Sciences & Humanities (both 2005 onwards). KCI-Korean Journal<br>Database (1980 onwards), SciELO Citation Index (1997 onwards). |  |  |  |  |
|                  |                                |                                                                                                    |  |  |  |  |

2. Click on the EndNote® link at the top of the screen

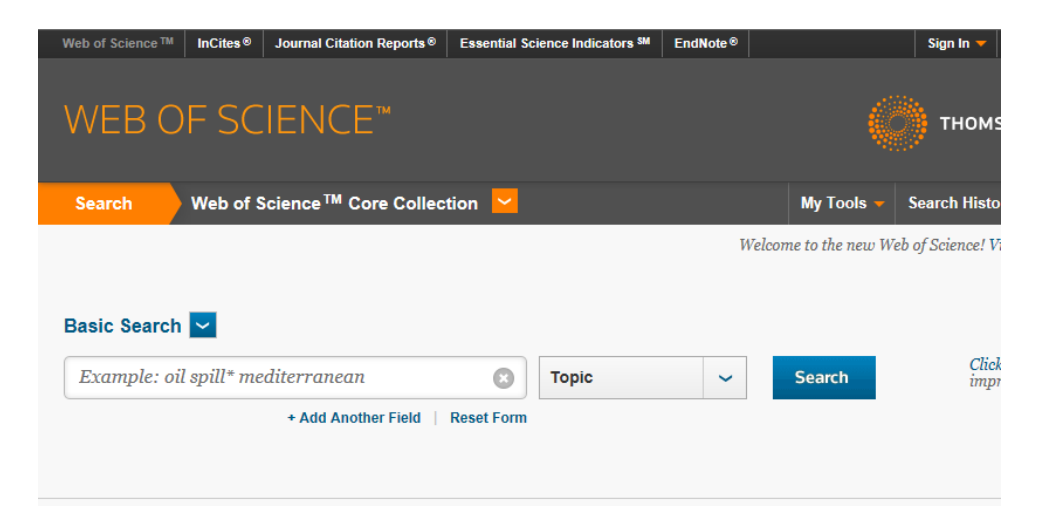

3. You will be asked to login or register with My Endnote Web – click on the Register link

| 0                                                                                          |
|--------------------------------------------------------------------------------------------|
| To create and access the <i>EndNote</i> Library, please sign in or register.               |
| Creating an EndNote Library lets you:                                                      |
| Add references to your EndNote Library directly from Web of<br>Science                     |
| <ul> <li>Organize references into folders for access and use at any<br/>time</li> </ul>    |
| <ul> <li>Create formatted reference lists in a variety of publishing<br/>styles</li> </ul> |
| <ul> <li>Access your EndNote Library from any computer at your<br/>institution</li> </ul>  |
|                                                                                            |

4. Provide your email address and click Continue

| egistration                                  | 6                                                                                                    |
|----------------------------------------------|----------------------------------------------------------------------------------------------------|
| E-mail Address:<br>Retype E-mail<br>Address: | Note: If you are already registered for a Thomson Reuters product or service,<br>please sign in.<br>Why register with the <i>Web of Science</i> ?                                                                                                    |
| Continue                                     | <ul> <li>Automatic sign in</li> <li>Access saved searches and search history</li> <li>Create alerts</li> <li>Add references to your <i>EndNot</i>e Library</li> <li>Select a preferred starting database or product</li> <li>Update your personal information</li> </ul> |

5. You will then receive a verification code by email – use the code to complete the next registration step:

| terranean                                                                                       | C Topic                                                                       | ~            | Search            |
|-------------------------------------------------------------------------------------------------|-------------------------------------------------------------------------------|--------------|-------------------|
| mail Verification                                                                               |                                                                               |              | $\mathbf{S}$      |
| We need to verify your email address. An emai<br>email within 5 minutes, please check your span | il has been sent to: <b>Anno 19</b><br>n folder or <b>click here to resen</b> | d the email. | do not receive an |
| Please copy and paste the code enclosed in the                                                  | e email in the box below:                                                     |              |                   |
|                                                                                                 |                                                                               |              |                   |
|                                                                                                 | Continue                                                                      |              |                   |
|                                                                                                 | continue                                                                      |              |                   |
| 2015 🗸                                                                                          |                                                                               |              |                   |
|                                                                                                 |                                                                               |              |                   |

## 6. Complete the User Registration information, and click Submit Changes

| Please complete the fields beli | ow. Fields with an asterisk are required.                                                                                                    |
|---------------------------------|----------------------------------------------------------------------------------------------------|
| *E-mail Address:                | sharon.boyd@ed.ac.uk                                                                                                    |
| * First Name:                   | Sharon                                                                                                    |
| *Last Name:                     | Bayd                                                                                                    |
| Middle Initial:                 | (optional)                                                                                                    |
| *Password:                      | •••••                                                                                                    |
|                                 | Password Guidelines<br>Must be 8 or more characters (no spaces) and contain:<br>- at least 1 alpha character, case-sensitive<br>- at least 1 symbol:  @#\$%^*()~`{}] &_<br>Example: lsum%moon       |
| *Retype New Password:           | •••••                                                                                                    |
| * Primary Role:                 | Select                                                                                                    |
| * Subject Area:                 | Select                                                                                                    |
| Bibliographic Software Use:     | Select                                                                                                    |
| • Opt In/Opt Out:               | Receive training materials, notifications, announcements,<br>and other materials by e-mail.     Jon to receive training materials, notifications, announcements,<br>and other mailerials by e-mail. |
| Automatic Sign In:              | Sign me in automatically. (Select this if you want to be signed in automatically each time you access ISI Web of Knowledge. This feature uses cookie technology.)                                   |
|                                 | <ul> <li>I am using a public computer or do not wish to be signed in automatically</li> </ul>                                                                                                    |

- 7. You are informed that you are now registered click Continue
- 8. Click I Agree to accept the Terms and Conditions

| ENDNOTE™                                                                                                    |                                     |
|----------------------------------------------------------------------------------------------------|-------------------------------------|
|                                                                                                    |                                     |
| User Registration: Complete the registration to use EndNote by accept                                                                                                    | ing the End User License Agreement. |
| ENDNOTE END USER LICENSE AGREEMENT<br>BACKGROUND. Thomson Reuters (Scientific) LLC has developed<br>a proprietary software application known as EndNote® (the<br>"Software"). By using the Software and/or its accompanying<br>manuals (the "Documentation" and together with the<br>Software, the "Product"), you (the "End User") agree with<br>Thomson Reuters (Scientific) LLC to be bound by the terms<br>and conditions set forth herein. Thomson Reuters<br>IAgree Decline |                                     |

9. You are now registered to use the web version of EndNote- happy citing!

|                                                                                                    |                 | basic                                                               |                                                                                                    |                                                                                            |         |                                                                                                    | тно                                                                | MSON REUTERS           |
|----------------------------------------------------------------------------------------------------|-----------------|---------------------------------------------------------------------|----------------------------------------------------------------------------------------------------|--------------------------------------------------------------------------------------------|---------|----------------------------------------------------------------------------------------------------|--------------------------------------------------------------------|------------------------|
| y References                                                                                                    | Collect         | Organize                                                            | Format                                                                                                    | Match New                                                                                  | Options | Connect <sup>8eca</sup>                                                                                                    |                                                                    |                        |
|                                                                                                    |                 |                                                                     |                                                                                                    |                                                                                            |         |                                                                                                    | Hic                                                                | de Getting Started Gui |
| Quick Search<br>Search for<br>in All My Reference<br>Search<br>My References                                                                  | 25 ▼            | Gettin                                                              | <b>ig Starte</b><br>Find                                                                                            | d                                                                                          |         | Store &                                                                                                    | Share                                                              |                        |
| All My References (0)<br>[Unfiled] (0)<br>Quick List (0)<br>Trash (0)<br>▼ My Groups<br>Build a profile to st<br>your own work.<br>Research ( | 10wcase<br>PrID | Collect<br>databa<br>collect<br>• Seal<br>• Crea<br>• Impl<br>• Mew | et references b<br>ases or importi<br>ion.<br>rch an online o<br>ate a references<br>ort references<br>Find your be | ny searching online<br>ing your existing<br>latabase<br>e manually<br>st potential journal |         | Organize and group<br>that works for you. T<br>with colleagues.<br>• Create a new grou<br>• Share a group<br>• Find duplicate refe | p references in any way<br>Then share your groups<br>up<br>erences |                        |
|                                                                                                    |                 | Use or<br>cite re                                                   | Create                                                                                                    | mat bibliographies<br>you write.                                                           | and     | Con<br>Interact and connect<br>around the world.                                                                                   | nect <sup>Beta</sup>                                               |                        |
|                                                                                                    |                 | <ul> <li>Cite</li> <li>Creation</li> <li>Form</li> </ul>            | While You Wr<br>ate a formatteo<br>nat a paper                                                                      | ite™ Plug-In<br>I bibliography                                                             |         | Connect now                                                                                                    |                                                                    |                        |